# myPRES Provider Portal User Guide

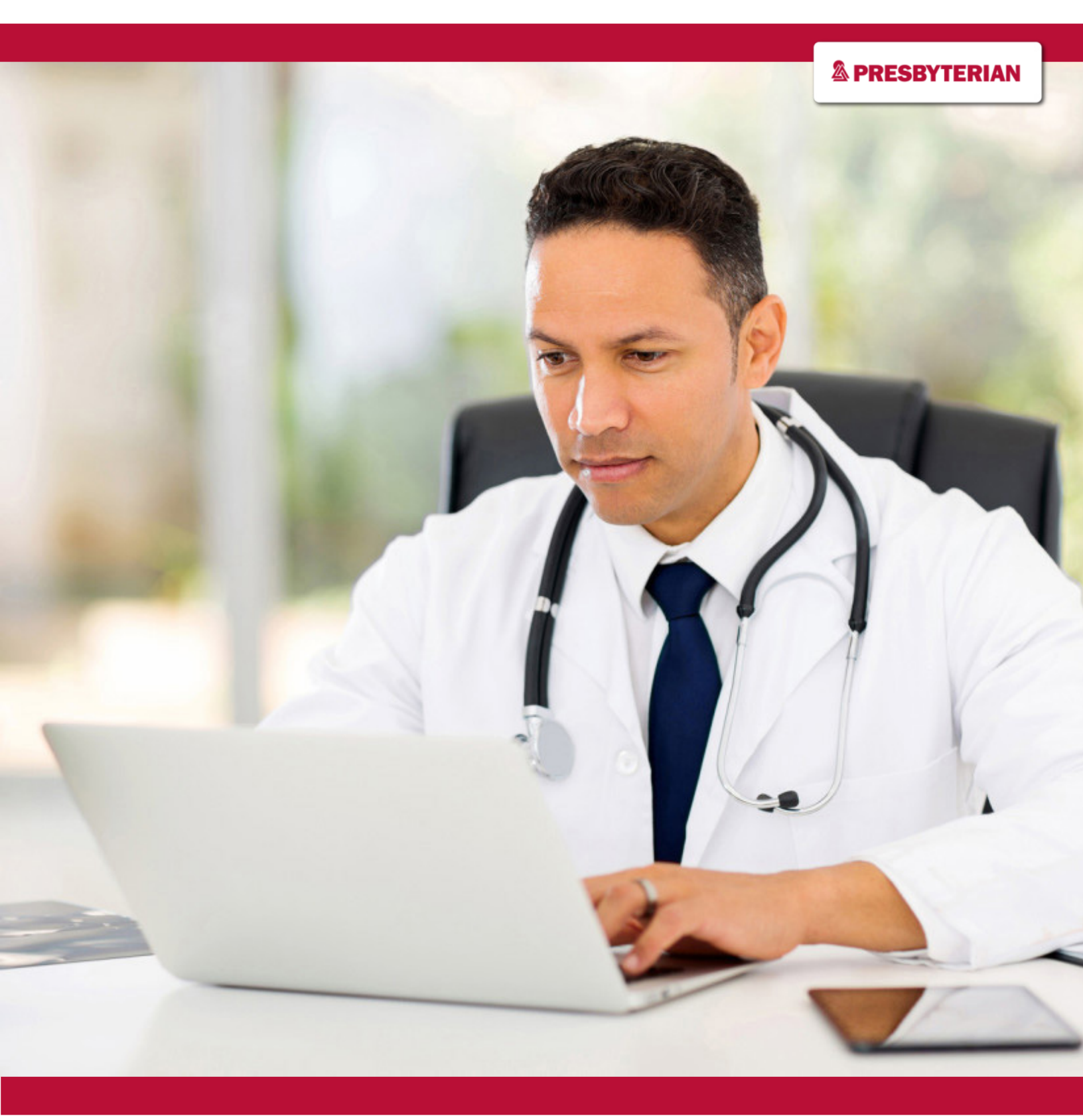

# Table of Contents

| myPRES Provider Portal Welcome Page | 1  |
|-------------------------------------|----|
| Verify Eligibility                  | 2  |
| Verify Claims                       | 4  |
| Claim Inquiry                       | 6  |
| Payment Tracking                    | 7  |
| Member Roster                       | 8  |
| Fast Claim                          | 9  |
| Menu Bar                            | 9  |
| Network Directory                   | 10 |
| Authorization/Notification          | 11 |
| Resource Links                      | 12 |
| Provider Manual                     | 13 |
| Contact Guide                       | 13 |
| Formularies                         | 14 |
| Provider Communications             | 15 |
| Prior Authorizations                | 16 |
| Questions                           | 17 |

# myPRES Provider Portal Welcome Page

The myPRES Provider Portal home page contains a menu bar and quick lings to reach other areas of the portal. We will review each area in the user guide.

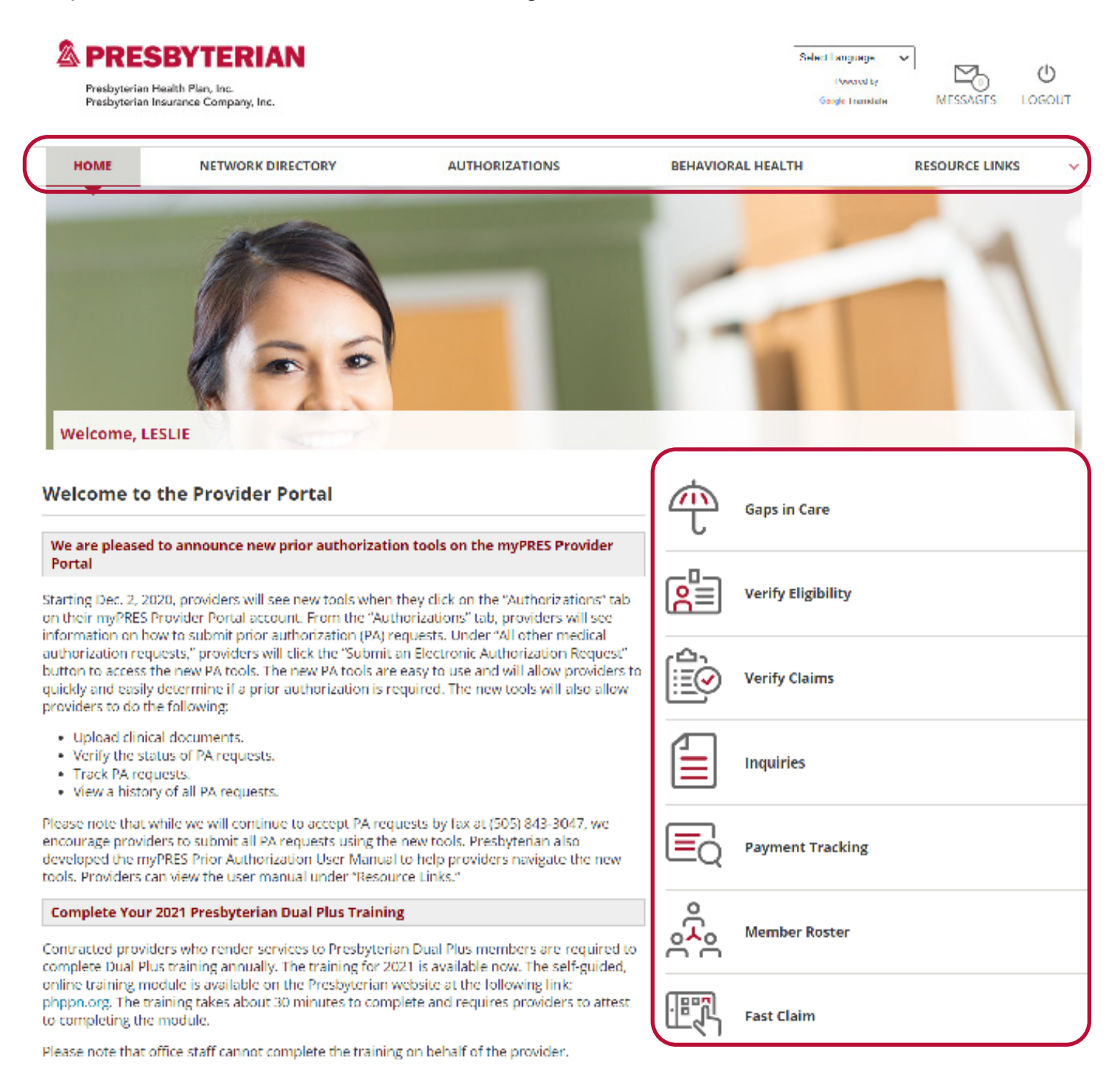

# **Provider Tools**

The toolbar along the right side of the screen contains quick link buttons that link to services where providers can look up a member's eligibility information, check the status of a claim, request a claim adjustment, find the payment status of a claim and bring up a member roster that is applicable to the provider's patient base.

## Verify Eligibility

The Verify Eligibility quick link provides access to member eligibility information. The search requires entry of the member ID found on the member's ID card or entry of the patient's/member's last name and date of birth. If a provider only has a patient's/member's last name or date of birth, a search can also be performed by using that information with a Group number. Providers may search for multiple member ID's at the same time by entering a member ID, clicking the "Enter" button after each entry, then clicking on the "Search" button to activate the search.

| HOME       NETWORK DIRECTORY       AUTHORIZATIONS       BEHAVIORAL HEALTH       RESOURCE LIN         To search for a patient, enter the patient's Member ID, SSN, Medicaid ID or the patient's last name and DOB.       If entering multiple ID Numbers, press the "Enter" key after each number.       If entering multiple ID Numbers, press the "Enter" key after each number.         Eligibility       Claims         First Name:       Date of Birth: | IKS |
|----------------------------------------------------------------------------------------------------|-----|
| To search for a patient, enter the patient's Member ID, SSN, Medicaid ID <i>or</i> the patient's last name and DOB.  If entering multiple ID Numbers, press the "Enter" key after each number.  Eligibility Claims  First Name: Date of Birth:                                                                                                    |     |
| If entering multiple ID Numbers, press the "Enter" key after each number.  Eligibility  First Name:  Date of Birth:                                                                                                    |     |
| Eligibility Claims First Name: Date of Birth:                                                                                                    |     |
| Eligibility Claims                                                                                                    |     |
| First Name: Date of Birth:                                                                                                    |     |
| First Name: Date of Birth:                                                                                                    |     |
|                                                                                                    |     |
| Member ID V                                                                                                    |     |
| Last Name: Group:                                                                                                    |     |
|                                                                                                    |     |
|                                                                                                    |     |

After the search results screen appears, click on the member's name to see the eligibility details. The data on the results screen can be sorted by clicking on the column headings.

| View Member Ha                  | ndbook                               |                     |                         |                    |                |                         |
|---------------------------------|--------------------------------------|---------------------|-------------------------|--------------------|----------------|-------------------------|
| View Summary of                 | Benefits                             |                     |                         |                    |                |                         |
| Show/Hide Search                |                                      |                     |                         |                    |                |                         |
| First Name:                     |                                      | Date of Birth:      |                         |                    |                |                         |
|                                 | Member ID 🔻                          |                     |                         |                    |                |                         |
| Last Name:                      |                                      | Group:              |                         |                    |                |                         |
| Search                          |                                      |                     |                         |                    |                |                         |
| nformation for                  |                                      |                     |                         |                    | Back to Sear   | rch Results   Print Vie |
| Member Information              | n                                    |                     |                         |                    |                |                         |
| Group ID:                       |                                      |                     | Original Effective Da   | te:                |                |                         |
| Group Name:                     |                                      |                     | Relationship:           |                    |                |                         |
| Member Name:                    |                                      |                     | Home Address:           |                    |                |                         |
| Member ID:                      |                                      |                     |                         |                    |                |                         |
| Medicaid ID                     |                                      |                     |                         |                    |                |                         |
| Gender:                         |                                      |                     | Phone:                  |                    |                |                         |
| DOB:                            |                                      |                     | Email:                  |                    |                |                         |
| Primary Care Provid             | ers (PCPs)                           |                     |                         |                    |                |                         |
| Name                            | Phone                                |                     | Effective               | Date               |                |                         |
| Please contact your Empl        | oyer HR Department for infor         | mation on PCP       | changes.                |                    |                |                         |
| Plan Benefits                   |                                      |                     |                         |                    |                |                         |
| Fo display Medical Plan Benefit | information, click on the underlined | Plan Description be | Now.                    |                    |                |                         |
| Plan Plan Descr                 | iption Product Type                  | Product ID          | Category of Eligibility | Class ID           | Effective Date | Termination Date        |
|                                 |                                      |                     |                         |                    |                |                         |
| Product Type                    | Albuquerque                          | MPAC                | Regional MPAC           | Claim Billing Addr | ress/Phone/Fax | Tricore                 |
|                                 |                                      |                     |                         | Fax                |                |                         |
| CARE Unit Information           | Local                                |                     |                         |                    |                |                         |

Eligibility Detail contains access to the Network Directory where a provider search can be performed. The link for this service is located under the Provider Care Providers (PCPs) section. This same service can be accessed from the menu bar by choosing "Network Directory" service.

Within the "Eligible For" section, there is a link from the medical Plan Description where a provider can access summary information concerning the co-pays, coinsurance, out-of-pocket and plan limits of benefit plan under which an individual is covered. A Print View option is available if a copy of the summary must be kept on file.

| Infe         | Search                                   |                 |                     |            |                 | Pack to Search | Results   Bries View       |              |
|--------------|------------------------------------------|-----------------|---------------------|------------|-----------------|----------------|----------------------------|--------------|
|              |                                          |                 |                     |            |                 |                |                            |              |
| Me           | ember Information                        |                 |                     |            |                 |                |                            | $\mathbf{N}$ |
| Gr           | oup ID:                                  |                 | Original Effectiv   | e Date:    |                 |                |                            | $\sim$       |
| G            | oup Name:                                |                 | Home Address:       |            |                 |                |                            |              |
| M            | ember ID:                                |                 | Home Address.       |            |                 |                |                            |              |
| M            | edicaid ID                               |                 |                     |            |                 |                |                            |              |
| Ge           | ender:                                   |                 | Phone:              |            |                 |                |                            |              |
| D            | DB:                                      |                 | Email:              |            |                 |                |                            |              |
| Send To F    | Printer Close Window                     |                 |                     |            |                 |                |                            |              |
| Membe        | r Information                            |                 |                     |            |                 |                |                            |              |
| Group ID     | ):                                       |                 |                     |            | Original Eff    | ective Date:   |                            |              |
| Group N      | ame:                                     |                 |                     |            | Relationshi     | p:             |                            |              |
| Member       | Name:                                    |                 |                     |            | Home Addr       | ess:           |                            |              |
| Member       | ID:                                      |                 |                     |            |                 |                |                            |              |
| Medicaid     | d ID                                     |                 |                     |            |                 |                |                            |              |
| Gender:      |                                          |                 |                     |            | Phone:          |                |                            |              |
| DOB:         |                                          |                 |                     |            | Email:          |                |                            |              |
| Primary      | / Care Providers (PCPs                   | ;)              |                     |            |                 |                |                            |              |
| Name         |                                          | Phon            | e                   |            |                 | Effective Da   | te                         |              |
| Please co    | ntact yo <mark>u</mark> r Employer HR De | partment fo     | or information (    | on PCP     | changes.        |                |                            |              |
| Plan Be      | nefits                                   |                 |                     |            |                 |                |                            |              |
| To display N | Aedical Plan Benefit Information, o      | lick on the und | ierlined Plan Descr | iption bei | ow.             |                |                            |              |
| Plan         | Plan Description                         |                 |                     |            | Product<br>Type | Product<br>ID  | Category of<br>Eligibility | C            |
|              | Centennial Care                          |                 |                     |            |                 |                |                            |              |
|              | Print                                    |                 |                     | х          |                 |                |                            |              |
|              | Medical Plan B                           | Benefits        |                     |            |                 |                |                            |              |
|              | Service Type:                            | Co-<br>Pay      | Coinsurance         |            |                 |                |                            |              |
|              | Video Visit - In                         |                 |                     |            |                 |                |                            |              |
|              | Office Behavioral - I                    | n               |                     |            |                 |                |                            |              |
|              |                                          |                 |                     |            |                 |                |                            |              |

## Verify Claims

This quick link provides access to search for member claim information. The search requires entry of a member ID or a claim number. Providers can search for multiple claims at the same time by entering a claim number, then a comma before entering the next one. Click on the "Search" button to activate the search.

| HOME             | NETWORK DIRECTORY                      | AUTHORIZATIONS                             | BEHAVIORAL HEALTH | RESOURCE LINKS |  |
|------------------|----------------------------------------|--------------------------------------------|-------------------|----------------|--|
| o search for a j | patient's claims, enter the Member ID, | SSN, Medicaid ID <b>or</b> the claim numbe | er.               |                |  |
| entering multi   | iple claim numbers, please separate ea | ch number with a comma.                    |                   |                |  |
|                  |                                        |                                            |                   |                |  |
| Eligibility      | Claims                                 |                                            |                   |                |  |
| Inim Number      |                                        | Basin Data                                 |                   |                |  |
| iaim Number      | (S):                                   | begin Date:                                |                   |                |  |
|                  |                                        | ind Date:                                  |                   |                |  |
|                  | Date of Birth:                         |                                            |                   |                |  |
|                  |                                        |                                            |                   |                |  |
|                  |                                        |                                            |                   |                |  |
| Search           |                                        |                                            |                   |                |  |

When the search results screen appears, click on the claim number to view details. The data on the results screen can also be sorted in this service by clicking on the column headings.

| nc.<br>npany, Inc. |                                            |                                                  |                          |                                              |                                                      |                                                                 |                                                                          |                                                                                                    |             |
|--------------------|--------------------------------------------|--------------------------------------------------|--------------------------|----------------------------------------------|------------------------------------------------------|-----------------------------------------------------------------|--------------------------------------------------------------------------|----------------------------------------------------------------------------------------------------|-------------|
| for                |                                            |                                                  |                          |                                              |                                                      |                                                                 |                                                                          |                                                                                                    |             |
|                    |                                            |                                                  |                          |                                              |                                                      |                                                                 |                                                                          |                                                                                                    |             |
|                    |                                            |                                                  |                          |                                              |                                                      |                                                                 |                                                                          |                                                                                                    |             |
|                    |                                            |                                                  |                          |                                              |                                                      |                                                                 |                                                                          |                                                                                                    |             |
|                    |                                            |                                                  |                          |                                              |                                                      |                                                                 |                                                                          |                                                                                                    |             |
|                    |                                            |                                                  |                          |                                              |                                                      |                                                                 |                                                                          |                                                                                                    |             |
|                    |                                            |                                                  |                          |                                              |                                                      |                                                                 |                                                                          |                                                                                                    |             |
|                    |                                            |                                                  |                          |                                              |                                                      |                                                                 |                                                                          |                                                                                                    |             |
|                    |                                            |                                                  |                          |                                              |                                                      |                                                                 |                                                                          |                                                                                                    |             |
|                    |                                            |                                                  |                          |                                              |                                                      |                                                                 |                                                                          |                                                                                                    |             |
|                    |                                            |                                                  |                          |                                              |                                                      |                                                                 |                                                                          |                                                                                                    |             |
|                    |                                            |                                                  |                          |                                              |                                                      |                                                                 |                                                                          |                                                                                                    |             |
|                    |                                            |                                                  |                          |                                              |                                                      |                                                                 |                                                                          |                                                                                                    |             |
|                    |                                            |                                                  |                          |                                              |                                                      |                                                                 |                                                                          |                                                                                                    |             |
|                    |                                            |                                                  |                          |                                              |                                                      |                                                                 |                                                                          |                                                                                                    |             |
|                    |                                            |                                                  |                          |                                              |                                                      |                                                                 |                                                                          |                                                                                                    |             |
|                    |                                            |                                                  |                          |                                              |                                                      |                                                                 |                                                                          |                                                                                                    |             |
|                    |                                            |                                                  |                          |                                              |                                                      |                                                                 |                                                                          |                                                                                                    |             |
|                    |                                            |                                                  |                          |                                              |                                                      |                                                                 |                                                                          |                                                                                                    |             |
|                    |                                            |                                                  |                          |                                              |                                                      |                                                                 |                                                                          |                                                                                                    |             |
| Diagnosis Code     | EOP Code                                   | Units                                            | Charges                  | Allowed                                      | Deductible                                           | Coinsurance                                                     | Plan Paid                                                                | Network                                                                                              | Cap/No Cap  |
|                    |                                            |                                                  |                          |                                              |                                                      |                                                                 |                                                                          |                                                                                                    |             |
|                    |                                            |                                                  |                          |                                              |                                                      |                                                                 |                                                                          |                                                                                                    |             |
|                    |                                            |                                                  |                          |                                              |                                                      |                                                                 |                                                                          |                                                                                                    |             |
|                    |                                            |                                                  |                          |                                              |                                                      |                                                                 |                                                                          |                                                                                                    |             |
|                    |                                            |                                                  |                          |                                              |                                                      |                                                                 |                                                                          |                                                                                                    |             |
|                    |                                            |                                                  |                          |                                              |                                                      |                                                                 |                                                                          |                                                                                                    |             |
|                    | c.<br>spany, Inc.<br>for<br>Diagnosis Code | c. spany, Inc.<br>for<br>Diagnosis Code EOP Code | c.<br>spany, Inc.<br>for | for<br>Diagnosis Code EOP Code Units Charges | for<br>Diagnosis Code EOP Code Units Charges Allowed | for<br>Diagnosis Code EOP Code Units Charges Allowed Deductible | for Diagnosis Code EOP Code Units Charges Allowed Deductible Coinsurance | Grany, Inc.<br>For<br>Diagnosis Code EOP Code Units Charges Allowed Deductible Coinsurance Plan Paid | George Joer |

A print view option is available on the claim detail screen, if a copy of the claim must be kept on file (image below).

| Presbyterian Ir                   | Jurance Company, Inc. |  |  |  |  |  |
|-----------------------------------|-----------------------|--|--|--|--|--|
| Claim ID:                         | for                   |  |  |  |  |  |
| Claim Summar                      | 1                     |  |  |  |  |  |
| Group ID:                         |                       |  |  |  |  |  |
| Group Name:                       |                       |  |  |  |  |  |
| Subscriber Name                   |                       |  |  |  |  |  |
| Patient Name:                     |                       |  |  |  |  |  |
| Member ID:                        |                       |  |  |  |  |  |
| Medicaid ID                       |                       |  |  |  |  |  |
| Patient Acct Num                  | er:                   |  |  |  |  |  |
| Servicing Provide                 |                       |  |  |  |  |  |
| Dates of Service:                 |                       |  |  |  |  |  |
| Date Claim was R                  | ceived:               |  |  |  |  |  |
| Status:                           |                       |  |  |  |  |  |
| Payment Detai                     | 5                     |  |  |  |  |  |
| Check #:                          |                       |  |  |  |  |  |
| Total:                            |                       |  |  |  |  |  |
| Date Claim was P                  | id On:                |  |  |  |  |  |
| Claims Payment M                  | lade To:              |  |  |  |  |  |
|                                   |                       |  |  |  |  |  |
| Claim Itoms                       |                       |  |  |  |  |  |
| Claim Items                       |                       |  |  |  |  |  |
| Claim Items<br>This claim has ite | m(s)                  |  |  |  |  |  |

# **Claim Inquiry**

This quick link provides access to request a claim adjustment form the Provider Network Operations department, if the matter cannot be resolved through the myPRES Provider Portal, IVR, Healthcare Extranet or the Provider CARE Unit. An attachment option is available to use if the "Reason for Inquiry" or "Adjustment Request" on the form is more that 300 characters. If additional space is needed, it may be placed in a separate document and attached to the request before submission. This feature can also be used to submit any documentation applicable to the request.

When the request form opens, providers should complete the required fields and click on "Submit" at the bottom of the screen.

| Frenider Network OperationsAttac                                                      | hments (DI                                                                                              |
|---------------------------------------------------------------------------------------|----------------------------------------------------------------------------------------------------|
| rovider Network Operations                                                            |                                                                                                    |
| Request For Information<br>Provider Network Management is here to assis               | t you with inquiries and questions you may have about the myPRES provider portal or claims adjustments. |
| you have a claim adjustment question, please                                          | e provide as much information as possible about the claim, including the claim number.                  |
| Nease fill out the following form and press the                                       | submit button to complete your inquiry & recording will be cant to your "Maccages" tab through myDRES.  |
| o<br>Il fields are required for us to process your re                                 | quest.                                                                                                  |
| rovider Name:                                                                         |                                                                                                    |
|                                                                                       |                                                                                                    |
| resbyterian Providor # or Tax ID #:                                                   |                                                                                                    |
|                                                                                       |                                                                                                    |
| lational Provider Identifier Number (NPI):<br>Mondatory field as of January 1, 2007)* |                                                                                                    |
|                                                                                       |                                                                                                    |
| Provider Taxonomy Code:<br>Mondatory field as of January 1, 2007)*                    |                                                                                                    |
|                                                                                       |                                                                                                    |
| entact Name:                                                                          |                                                                                                    |
| antart Bhann                                                                          |                                                                                                    |
| antabi Phene.                                                                         |                                                                                                    |
| mailt                                                                                 |                                                                                                    |
|                                                                                       |                                                                                                    |
| Nember Name:                                                                          |                                                                                                    |
|                                                                                       |                                                                                                    |
| Presbyterian Member # or SS #:                                                        |                                                                                                    |
|                                                                                       |                                                                                                    |
| Presbyterian Claim # or Date of Services                                              |                                                                                                    |
|                                                                                       |                                                                                                    |
| Billed Annount:                                                                       |                                                                                                    |
|                                                                                       |                                                                                                    |
| Is this a 2nd Request?                                                                |                                                                                                    |
| select one                                                                            |                                                                                                    |
| Date of 1st Request:                                                                  |                                                                                                    |
|                                                                                       |                                                                                                    |
| Reason for Inquiry or Adjustment Red                                                  | quest:                                                                                                  |
|                                                                                       |                                                                                                    |
|                                                                                       |                                                                                                    |
|                                                                                       |                                                                                                    |
|                                                                                       |                                                                                                    |

Attach Supporting Documentation.

Please note that there is a 300 character limit. If you need additional space you may utilize the attachment feature by typing your question in a Word document and uploading it.

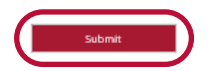

A response to the request will be sent as soon as the matter has been researched. A notice will be sent to the provider user account of the individual making the request. The reply message can be accessed from the "Messages" link at the top of the website.

| Presbyteria<br>Presbyteria | SBYTERIAN<br>In Health Plan, Inc.<br>In Insurance Company, Inc. |                | Select Language<br>Powered by<br>Geogle Translate | MESSAGES       | <b>U</b><br>LOGOUT |
|----------------------------|-----------------------------------------------------------------|----------------|---------------------------------------------------|----------------|--------------------|
| HOME                       | NETWORK DIRECTORY                                               | AUTHORIZATIONS | BEHAVIORAL HEALTH                                 | RESOURCE LINKS | ~                  |
|                            |                                                                 |                |                                                   |                |                    |

A confirmation message with a tracking number will appear online for the provider's records.

# **Payment Tracking**

This quick link provides access to research claims payment details by claim number or check number. The search can be set to look for claims or check numbers applicable to all providers in the same practice or facility as well as those applicable to a specific provider of service within a practice or facility. To change the search from "All Providers" to a specific provider, use the "Select Provider" dropdown box to choose the provider ID number associated with that provider. If you are performing the search by claim number, then multiple claim numbers may be entered for the same search as long as the claim numbers are separated by a comma. Providers may also search by patient ID, date of birth or date range. Click on the "Search" button to activate the search.

| Select Provider:  |                |             |               |
|-------------------|----------------|-------------|---------------|
| Claim Number(s):  | Patient ID:    | Begin Date: | Check Number: |
|                   | Date of Birth: | End Date:   |               |
| Search Vew All Cl | aims           |             |               |

The results of the search may be sorted by clicking on the column heading a user may wish to sort by. To view the claim detail, select the claim number in the results grid.

| Select Provider:       | :              |             |               |      |
|------------------------|----------------|-------------|---------------|------|
| Show/Hide Search       |                |             |               |      |
| Claim Number(s):       | Patient ID:    | Begin Date: | Check Number: |      |
|                        | Date of Birth: | End Date:   |               |      |
| Search <u>View All</u> | Claims         |             |               |      |
| Claim Number o         | Check Paid T   | ٥           | Check Number  | Paid |
|                        |                |             |               |      |
|                        |                |             |               |      |
|                        |                |             |               |      |
|                        |                |             |               |      |

### **Member Roster**

This quick link provides access to pull together a list of all members where the provider is assigned as the PCP or where one of the providers within a practice or facility is assigned as the member's PCP. After selecting the provider, click on the "View All Patients" link. The other fields and the "Search" button can be used to do an eligibility search on a specific member, if desired. All data in the results of the member roster search is sortable. The results of the search may be sorted by clicking on the column heading a use may wish to sort by.

| To search for individual patients, enter the patient's Mem   | ber ID, SSN, Medicaid ID <b>or</b> the patient's last name and DOB.                                                                                                    |
|--------------------------------------------------------------|----------------------------------------------------------------------------------------------------|
| If entering multiple ID Numbers, press the "Enter" key after | er each number.                                                                                                    |
| Select Provider:                                             |                                                                                                    |
| First Name:                                                  | Date of Birth:                                                                                                    |
| Last Name:                                                   | Group:                                                                                                    |
|                                                              |                                                                                                    |
| Search <u>View All Patients</u>                              |                                                                                                    |
|                                                              | To search for individual patients, enter the patient's Mem If entering multiple ID Numbers, press the "Enter" key after Select Provider:  Patient Roster  First Name:  Last Name:  Search View All Patients |

Rosters can be exported into Microsoft Excel by clicking on the "Downlod Results" link (image below). To view details on a specific member's eligibility, click on the member's name.

| Search View All P | atients   |             |               |        |                |            |               |          |        |          |
|-------------------|-----------|-------------|---------------|--------|----------------|------------|---------------|----------|--------|----------|
| Name o            | Member ID | Medicaid ID | Date of Birth | Gender | Effective Date | Group Name | Product<br>ID | Group ID | PCP ID | PCP Name |
|                   |           |             |               |        |                |            |               |          |        |          |
|                   |           |             |               |        |                |            |               |          |        |          |
|                   |           |             |               |        |                |            |               |          |        |          |
|                   |           |             |               |        |                |            |               |          |        |          |

The eligibility detail can be printed by clicking on the "Print View" link. To return to the member roster, click the "View All Patients" link next to the "Search" button.

### **Fast Claim**

This quick link takes providers to a service where they can either enroll to participate in the online claims submission service or to log in to submit a claim online.

| Fast Claim - Enrollment                                   | Welcome to Presbyterian Health Plan'<br>new direct claim entry system called<br>Fast Claim                                                                                                    |
|-----------------------------------------------------------|----------------------------------------------------------------------------------------------------|
| Provider/Facility Name Address 1 Address 2 City State Zip | Fast Claim takes the hassle and expense ou: of electronic claim submission. With Fast Claim, providers can submit directly to Presbyterian Health Plan in a simple and easy to use format. Enrollment only takes minutes. Save time and money and begin submitting claims electronically today through Fast Claim! |
| NPI                                                       | Existing User Login                                                                                                    |
| Your Name Your Phone Your Email Enroll                    | User ID:<br>Password:<br>Login                                                                                                    |

### **PRESBYTERIAN**

### Menu Bar

Items on the menu bar provide access to additional services a provider might need.

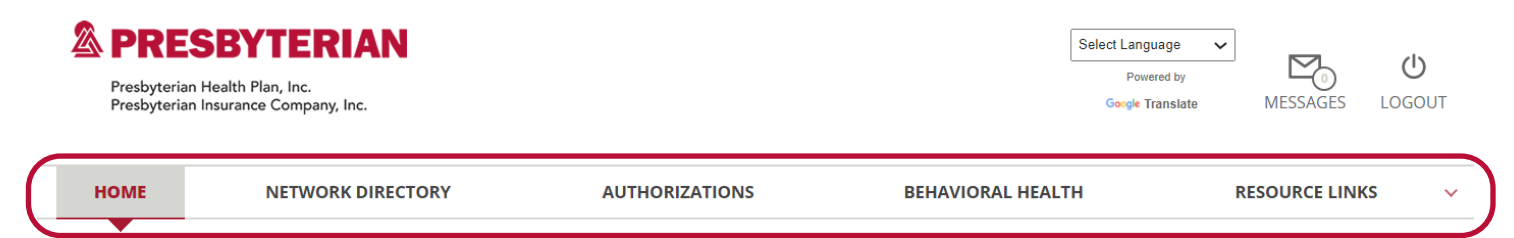

# **Network Directory**

Selecting Network Directory form the menu bar will take the provider to a provider network search service. Providers can choose to search by a provider or by a facility by completing the fields on this page.

### Searching by Provider

| HOME                                                                                                    | NETWORK DIRECTORY | AUTHORIZATIONS                                                                                                    | BEHAVIORAL HEALTH                                                                                                    | RESOURCE LINKS | ~  |
|----------------------------------------------------------------------------------------------------|-------------------|----------------------------------------------------------------------------------------------------|----------------------------------------------------------------------------------------------------|----------------|----|
| Provider                                                                                                    | Facility          |                                                                                                    |                                                                                                    |                |    |
| Volue Sea     Location     Located     No preference     Within 30 M     Only inside     - of -     Zip Code 1 | iles V            | <ul> <li>Provider Detail</li> <li>Provider Gender</li> <li>Male</li> <li>Female</li> <li>Any Gender</li> <li>Accepting new patients 1</li> </ul> | Coverage and Care Requirements Plan/Network (required) Any Plan/Network Specialty Any Specialty Other Search Options | ~<br>~         |    |
| Use current lo                                                                                                 | ocation           |                                                                                                    |                                                                                                    | Find A Provid  | er |

### **Searching by Facility**

| HOME                                                                          | NETWORK DIRECTORY        | AUTHORIZATIONS                                                                  | BEHAVIORAL HEALTH                       | RESOURCE LINKS | ~    |
|-------------------------------------------------------------------------------|--------------------------|---------------------------------------------------------------------------------|-----------------------------------------|----------------|------|
| Provider<br>Facility Seal<br>Location<br>Located<br>No preferent<br>Within 30 | Facility<br>rch<br>Miles | Coverage and Care Requirements<br>Plan/Network (required) 1<br>Any Plan/Network | <ul> <li>More Search Options</li> </ul> |                |      |
| O Only inside<br>- of -<br>Zip Code i                                         |                          | Facility Type  Any Type Service Any Service                                     | <ul><li>✓</li><li>✓</li></ul>           |                |      |
| Start Over                                                                    | location                 |                                                                                 |                                         | Find A Facil   | lity |

# Authorization/Notification

When providers select "Authorizations" from the menu bar, it will open a new tab with information about requesting an authorization.

| HOME                 | NETWORK DIRECTORY               | AUTHORIZATIONS | BEHAVIORAL HEALTH                                                                                                    | RESOURCE LINKS                                    |
|----------------------|---------------------------------|----------------|----------------------------------------------------------------------------------------------------|---------------------------------------------------|
| uest Autl            | horization                      |                |                                                                                                    |                                                   |
| Advanced             | Imaging, Cardiac Imaging,       | Spine Surgery  | REQUEST ALL OTHER MEDICA                                                                                                    | AL AUTHORIZATIONS                                 |
| National Imagi       | ng Associates (NIA)             |                |                                                                                                    |                                                   |
| RadMD.com            |                                 |                | Submit an Electronic Authorization F                                                                                                    | Request                                           |
| Telephone: 1         | -866-236-8717                   |                |                                                                                                    |                                                   |
| Fax: 1-800-78        | 34-6864                         |                | The enhanced PA tool is streamlined a request.                                                                                                    | and intuitive to make quick work of the           |
| Behaviora            | al Health                       |                | <ul> <li>Check if a PA is needed</li> <li>4 easy steps to submit the request</li> <li>Automatically fills requester and</li> <li>Upload documents to support th</li> </ul> | st<br>patient information<br>e request            |
| Centennial Care      | e Medicaid                      |                | Follow the status of the request i                                                                                                    | n PHP's review process                            |
| email: <u>nmcer</u>  | ntennialcare@magellanhealth.com |                | <ul> <li>Homepage shows PA status and</li> <li>Homepage search sort and contr</li> </ul>                                                                                   | history<br>ent hover to access information quickl |
| Telephone: 1         | <u>-888-923-5757</u>            |                | - Homepage search, sore and cond                                                                                                    |                                                   |
| Fax: <u>505-843-</u> | <u>3019</u>                     |                | Dhaumaan                                                                                                    |                                                   |
| Medicare, Com        | mercial, ASO                    |                | Pharmacy                                                                                                    |                                                   |
| www.magella          | anhealth.com/provider           |                | www.phs.org/providers/authorization                                                                                                    | <u>S</u>                                          |
| Telephone: 1         | -888-923-5757                   |                | Telephone: 505-923-5757, option 3                                                                                                    |                                                   |
|                      |                                 |                |                                                                                                    |                                                   |

Use the information this page to submit a request. For advanced imaging, cardiac imaging, spine surgery, behavioral health and pharmacy prior authorization requests, use the information provided on this page to submit a request.

For all other medical authorization requests, click on the "Submit and Electronic Authorization Request."

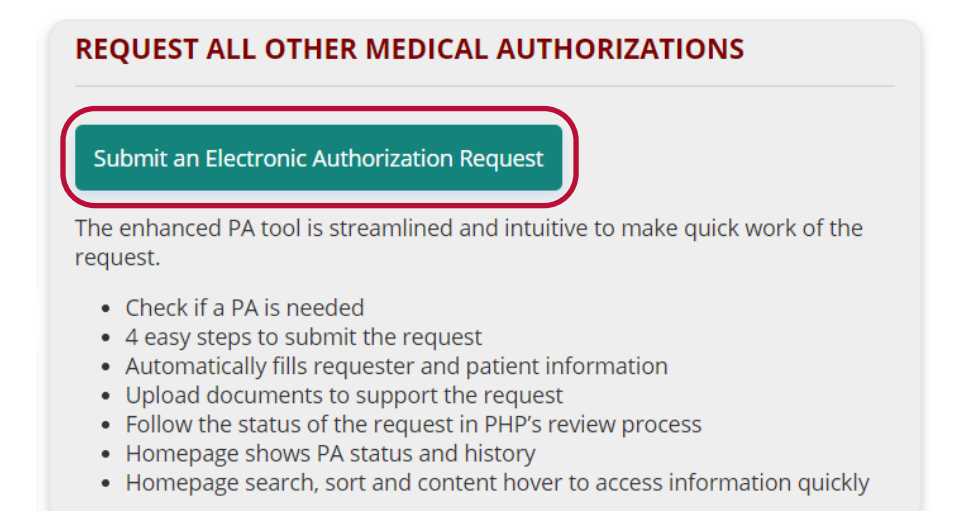

For all other medical authorization requests, click on the "Submit and Electronic Authorization Request." This will open page where providers can determine if an authorization is required, submit a new request and check the status of previous requests.

|                                                                                                |                                                          |                                                                                         | QA/UAT                                                                                                    |                                                                         |                                                 |
|------------------------------------------------------------------------------------------------|----------------------------------------------------------|-----------------------------------------------------------------------------------------|----------------------------------------------------------------------------------------------------|-------------------------------------------------------------------------|-------------------------------------------------|
| P Prior Autho                                                                                  | orization                                                |                                                                                         | Is Authorization Requir                                                                                                    | red?                                                                    | horization Reques                               |
|                                                                                                |                                                          |                                                                                         |                                                                                                    | 12020 14 (40 (202)                                                      |                                                 |
| Q Search by Ref. N<br>Your Authorization                                                       | lumber or Patient                                        | Filter by P<br>October 10, 2020 - N                                                     | Iovember 10, 2020                                                                                                    | /2020 → 11/10/2020                                                      | D E Fetch                                       |
| Q Search by Ref. N<br>Your Authorization<br>Auth. Request No.                                  | Number or Patient                                        | t Filter by P<br>October 10, 2020 - N<br>Patient ≑                                      | Iovember 10, 2020                                                                                                    | Auth. Type ≑                                                            | Created 🖨                                       |
| Q Search by Ref. N<br>Your Authorization<br>Auth. Request No.<br>00000000                      | A Requests from<br>Status<br>Submitted                   | Cottober 10, 2020 - N<br>Patient \$<br>John Doe                                         | Illoy 10/10/<br>November 10, 2020<br>Service<br>Radiology Services                                                                   | Auth. Type ≑<br>Outpatient                                              | Created \$ 11/10/2020                           |
| Q Search by Ref. N<br>Your Authorization<br>Auth. Request No.<br>000000000                     | A Requests from a Status<br>Submitted                    | Cottober 10, 2020 - N<br>Patient \$<br>John Doe<br>Jane Doe                             | Iovember 10, 2020<br>Service<br>Radiology Services<br>Inpatient Hospitalization                                                      | Auth. Type \$<br>Outpatient<br>Inpatient Admitted                       | Created<br>11/10/2020 11/9/2020                 |
| Search by Ref. N Your Authorization Auth. Request No. 00000000 00000000 00000000 00000000 0000 | A Requests from a<br>Status<br>Submitted<br>-<br>Pending | t Filter by P<br>October 10, 2020 - N<br>Patient \$<br>John Doe<br>Jane Doe<br>John Doe | IDVIDER<br>IOVERDER 10, 2020<br>Service<br>Radiology Services<br>Inpatient Hospitalization<br>Bariatric Surgery (Weightloss Surgery) | Auth. Type \$<br>Outpatient<br>Inpatient Admitted<br>Inpatient Admitted | Created<br>11/10/2020<br>11/9/2020<br>11/9/2020 |

For a complete walkthrough of these new tools, please see the myPRES Prior Authorization User Manual at <u>http://docs.phs.org/idc/groups/public/documents/communication/pel\_00953009.pdf</u>.

### **Resource Links**

The "Resource Links" form the menu bar will bring up the final list of services available to providers.

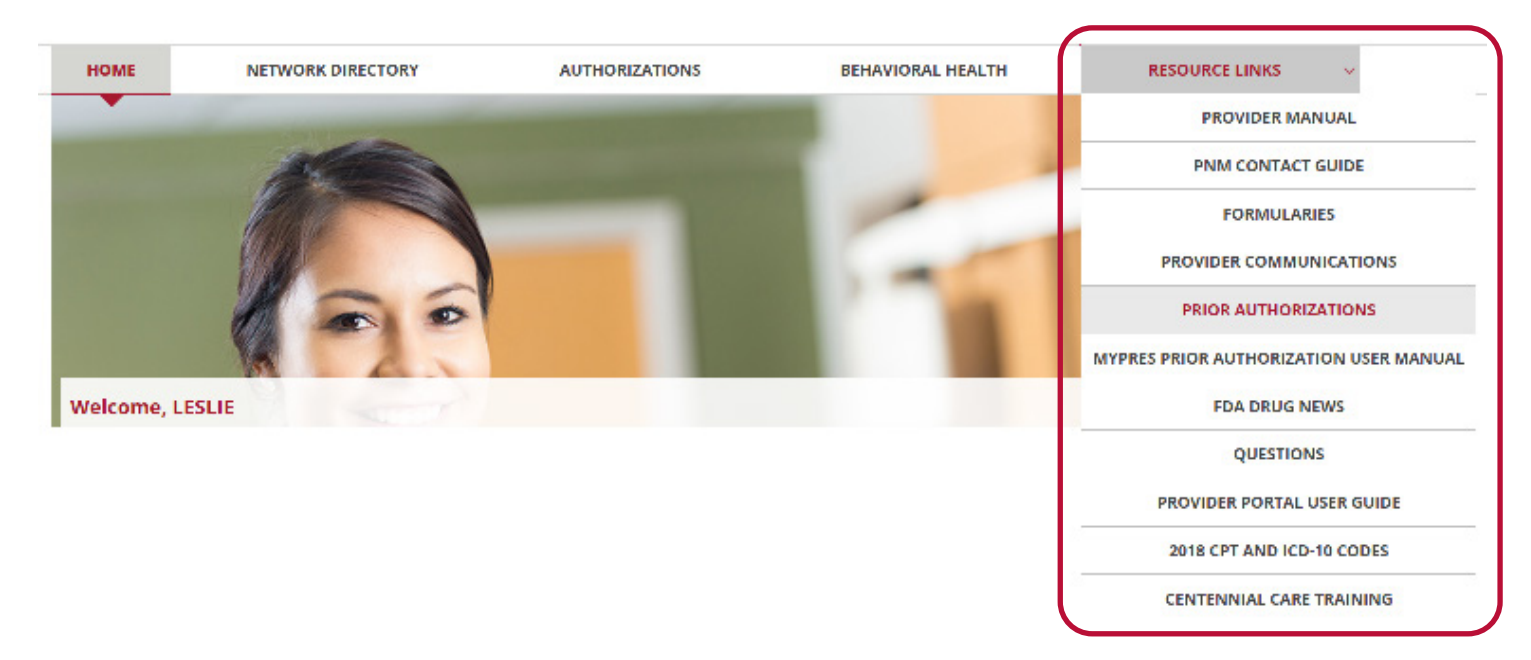

# **Provider Manual**

The Provider Manual service contains essential information for providers and is an extension of the provider contract. It provides access to Presbyterian programs, policies and procedures for HMO, PPO, ASO, Indemnity, Presbyterian Senior Care, Presbyterian Dual Plus (HMO SNP), Medical PPO, and Presbyterian Centennial Care plans. Click the PDF icon link to open the manual.

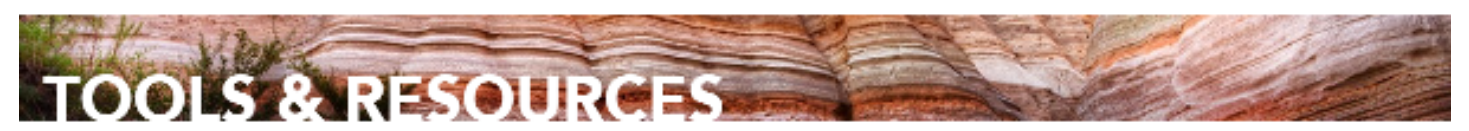

Providers | Tools & Resources | Training & Education | Provider Manuals, Training & Outreach

- PROVIDER PORTALS
- MEDICAL POLICY MANUAL.
- APPEALS & GRIEVANCES
- REFERENCE & GUIDES
- TRAINING & EDUCATION

#### Provider Manuals, Training & Outreach

- Presbyterian ECHO
- HOSPITAL RESOURCES

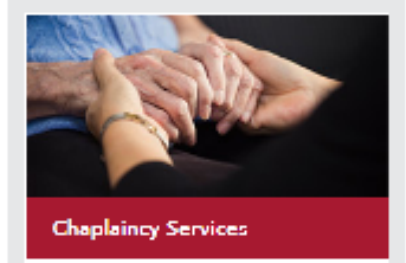

### Provider Manuals, Training & Outreach

Presbyterian is dedicated to building strong relationships with its contracted healthcare providers and practitioners. We offer training programs and information to keep up-to-date with current policies and procedures. Here you will find helpful tools designed to help with day-to-day interactions with members.

If you have any questions, contact your Provider Network Management Relationship Executive.

#### Manuals for Physicians, Practice Managers, and Staff

- Practitioner and Provider Manual •
- Centennial Care Practitioner and Provider Manual •
- myPRES Prior Authorization User Manual •
- EPSDT Provider Manual •
- Presbyterian Code of Conduct •
- Enhanced myPRES User Manual for Providers •
- 2013 General Medicare Compliance Training for First-tier, Downstream and Related Entities (FDRs) .

#### Upcoming Online Provider Education Conferences

Presbyterian hosts annual conferences throughout New Mexico for all contracted physical

### **Contact Guide**

The Provider Network Operations Contact Guide link opens a PDF document that contains contact information so providers can contact their Provider Network Operations relationship executive. The guide categorizes the various provider type service areas, and lists names, direct phone numbers, and email addresses for PNO staff.

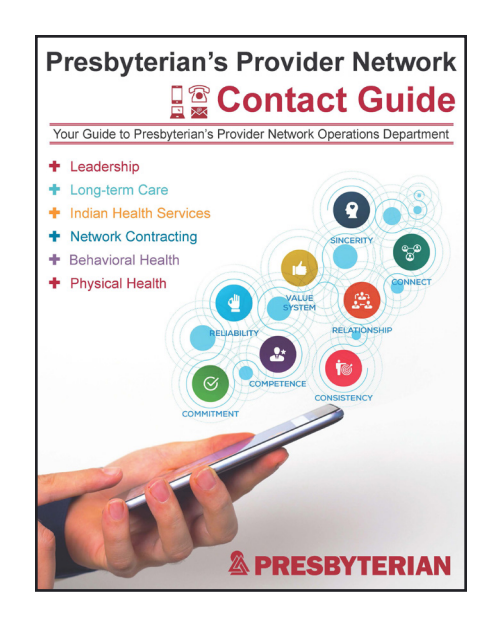

AA

### **Formularies**

The Formularies service displays the following screen where the provider can access pharmacy benefit information.

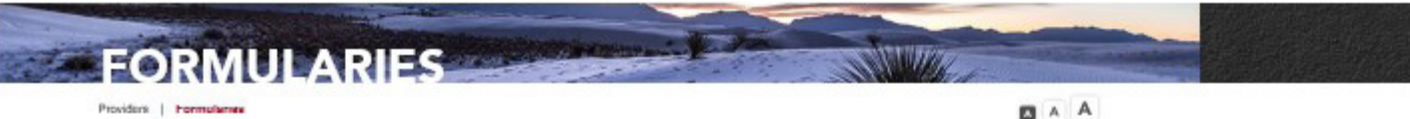

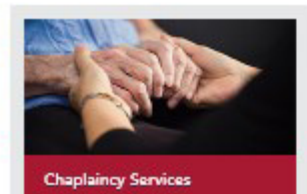

We provide ministry and emotional support for patients and their families and support for healthcare workers in times of crisis. Let us help. Learn More +

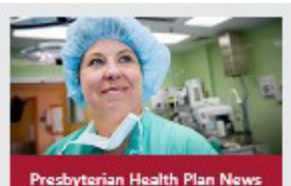

Find out about the newest staff and the latest technology, and all the other happenings at Presbylerian. Learn More +

### Formularies

The Presbyterian pharmacy benefit is an essential element in providing patients and members the medication they need while appropriately managing costs. Formularies include both brand name and generic medications that are commonly prescribed. Refer to our provider formularies to see if the drug you are prescribing is covered by the member's plan.

#### Commercial Small and Large Group Plan Formularies

Information about prescription drug plans and a list of medications available to members in our small and large employer group plans who have prescription drug coverage provided by Presbyterian Health Plan.

Online Commercial Small Group and Large Group Plans (Non-Metal Plans) Formulary 170+

- 🔁 Commercial Small Group and Large Group Plans (Non-Metal Plans) by Therapeutic Class .
- 🔁 Commercial Small Group and Large Group Plans (Non-Metal Plans) Formulary Changes •

#### Health Insurance Exchange Metal Level Plan Formularies

Information about prescription drug plans and a list of medications available to members on our individual and family plans or on a small employer group (1-50 employees) plans (Applies to both on and off exchange plans.)

Online Individual and Family Metal Plans/Employer Group Metal Plans Formulary 1214

Individual and Family Metal Plans/Employer Group Metal Plans •

12 Individual and Family Metal Plan/Employer Group Metal Plans - Formulary Changes +

#### Medicare Advantage Formularies and Formulary Updates

List of drugs approved by the Centers for Medicare and Medicaid Services (CMS) - that are covered by Presbyterian's Medicare Advantage prescription drug plans.

Presbyterian Senior Care HMO/MediCare PPO+

#### Centennial Care Formularies

Information about prescription drug plans and a list of medications available to members on our Centennial Care plan.

Online Centennial Care Formulary ID+

5 Centennial Care Formulary - Drugs by Therapeutic Class +

🔁 Centennial Care – Formulary Changes 🕨

Drugs Requiring Prior Authorization for Centennial Care Plans •

#### Supplement Formulary Information

TA list of drugs that have specific edits/requirements for coverage .

Note: Specialty Pharmaceuticals/Medical Drugs List •

- Formulary Addition Request Form •
- Contraceptives Covered with No Co-Pay +

U.S. Food and Drug Administration (FDA) Safety Alerts U.S. Food and Drug Administration (FDA) Drug Recalls

# **Provider Communications**

The Provider Communications service allows access to the Presbyterian Communications archive.

### **CONTACT US**

Providers | Contact Us | News & Communications

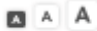

#### NEWS & COMMUNICATIONS

- eNews Registration for Providers
- UPDATE PROVIDER DIRECTORY

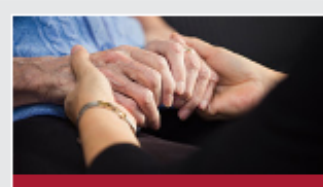

**Chaplaincy Services** 

We provide ministry and emotional support for patients and their families, and supped for healthcare workers in fimes of crisis. Let us help Learn More +

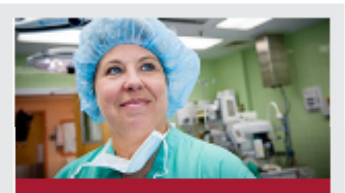

Presbyterian Health Plan News & Updates

I ind out about the newest staff and the latest technology, and all the other happenings at Presbyterian. Learn More •

### News & Communications

#### Network Connection Newsletter

Network Connection is our newsletter for contracted network providers and staff. It covers important information such as educational programs, policy changes and news about services.

💾 Download latest issue 🕨

### STAY CONNECTED

Would you like to receive network newsletters and email from Presbyterian? Please complete our opt-In form to register. Sign Up Now •

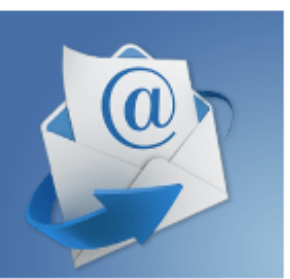

#### PAST ISSUES AND COMMUNICATIONS

This archive below hosts Presbyterian's provider network communications, organized by month of distribution. If you have any questions about a communication, or need to locate an older communication, please contact your Provider Network Management relationship executive.

#### December 2020

- Elarifying Billing Practices for Acupuncture and Chiropractic Providers.
- 🔊 Presbyterian Updates its Prior Authorization Guide 🕨
- Presbyterian Updates Fax Number on Notice of Medicare Non-coverage Forms •

#### November 2020

Presbyterian Adds New Prior Authorization Tools to the myPRES Provider Portal.

#### October 2020

2021 Dual Plus Training is Available •

#### September 2020

2020 September Network Connection •

#### August 2020

- PEC Invitation Letter •
- PEC Invitation •

### **Prior Authorizations**

The Prior Authorization item on the service menu dropdown provides access to the Presbyterian Medical Policy Manual, Prior Authorization guide, printable Prior Authorization Request form, and instructions on how to fax authorizations to Presbyterian, general provider communications, preventive healthcare and clinical guidelines, specific disease material and miscellaneous forms.

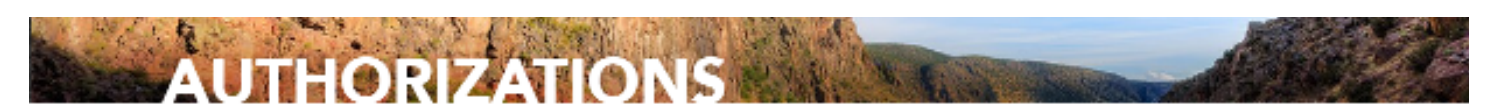

Providers | Authorizations

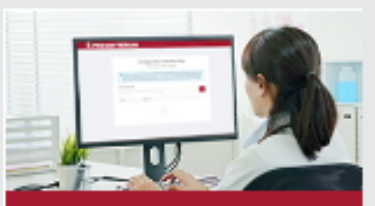

Is Prior Authorization Required?

You can check to see if medical prior authorization is required. Get started +

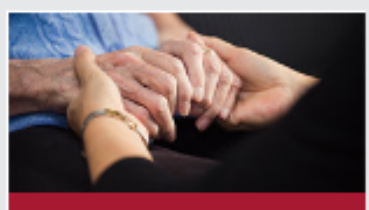

**Chaplaincy Services** 

support for patients and their families and support for healthcare workers in fines of crisis. Let us help Learn More +

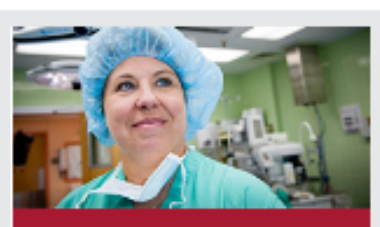

Presbyterian Health Plan News & Updates

Find out about the newest staff and the talest technology, and all the other happenings at Presbylerian Learn More •

### Authorizations

Certain specialized services and prescription drugs require a prior authorization or inpatient notification before being rendered to patients and members. Prior authorizations and inpatient notifications ensure that patients are receiving the right amount of medically necessary care in the right setting for the insurance plan for which they're enrolled.

#### Medical

- Prior Authorization Guide •
- Intel Connected Care Prior Authorization Grid •
- Prior Authorization Request Form •
- 🔊 Referral Form: Care Coordination/Case Management/Disease Management 🕨
- 💾 Criteria for Total Hip Replacement (Checklist) 🕨
- 😕 Criteria for Total Knee Replacement (Checklist) 🕨
- Notice of Medicare Non-coverage Form •
- Notice of Medicare Non-coverage Form (Spanish)
- 😬 Notice of Medicare Non-coverage Presbyterian Dual Plus Form 🕨

Fax completed Prior Authorization form to Presbyterian at:

- Prior Authorization (505) 843-3047
- Inpatient Utilization Management (505) 843-3107
- UNM Prior Authorization (505) 843-3108

- OR -

Complete and submit Prior Authorization online >

#### Pharmacy

- A list of drugs that have specific edits/requirements for coverage.
- Specialty Pharmaceuticals/Medical Drugs List •
- Pharmacy Prior Authorization Form •
- How to Submit a Prior Authorization Online •
- 😬 Synagis Prior Authorization Form 🕨
- Systemic Estrogen Prior Authorization Form for Medicare •
- B Suboxone/Subutex Prior Authorization Form for Commercial and Medicare Plans.

Fax completed Prior Authorization forms to Presbyterian Pharmacy Services at (505) 843-3019 or at 1-888-656-4987.

- OR -

Complete and submit Prior Authorization online •

When the Prior Authorization Guide service is selected, a PDF document that contains specific guidelines on different types of services is presented. Only a portion of the document is displayed below.

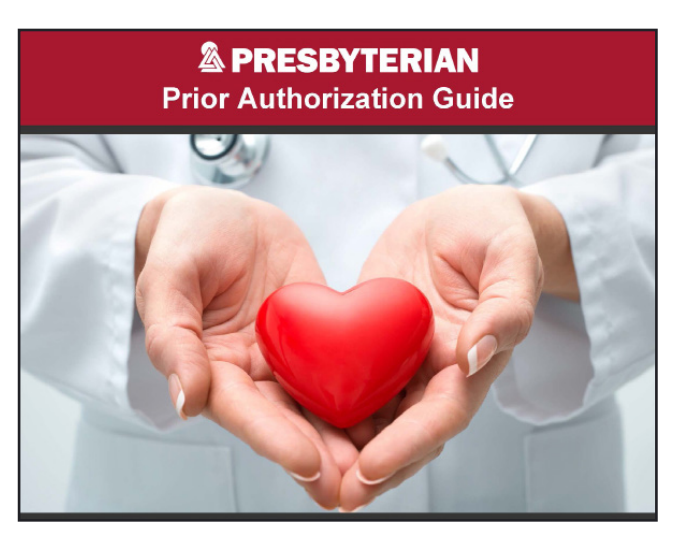

| All of the following ser<br>Inpatient admission<br>Hospice care exce<br>Skilled nursing fac<br>Home health care | vices require a PA:<br>n<br>.pt for inpatient hospice care at Presbyln<br>ility admission                        | erian Kaseman Hospital                                                                                 |                                                                                                    |
|----------------------------------------------------------------------------------------------------|----------------------------------------------------------------------------------------------------|----------------------------------------------------------------------------------------------------|----------------------------------------------------------------------------------------------------|
| A PA is not required for<br>for out-of-network serv<br>priteria to determine a<br>How to Submit                 | rr emergent and urgent services, medic<br>vices. All other out-of-network services i<br>pproval.<br>New Requests | ally necessary ambulance serv<br>require a PA. Service requests                                        | rices, I/T/Us, and family planning services<br>are reviewed against medical necessity                                                                                                    |
| Providers have the op<br>Services Prior Authori                                                                 | tion to submit PA requests online, by pl<br>ization, Pharmacy and Behavioral Heat                                | hone or fax. Please see the foil<br>th departments.                                                    | iowing information for Presbyterian's Health                                                                                                    |
| Department                                                                                                    | R Online                                                                                                    | Telephone                                                                                              | 🖶 Fax                                                                                                    |
| Health Services<br>Prior Authorization                                                                          | https://ds.phs.org/presiogin/index.jsp                                                                           | (505) 923-5757, option 4                                                                               | Inpatient Services: (505) 843-3107     Outpatient Services: (505) 843-3047     Long-term Care: (505) 843-3195     University of New Mexico: (505) 843-310     Home Health Care: (505) 559-1150 |
| Pharmacy                                                                                                    | https://ds.phs.org/preslogin/Index.jsp                                                                           | (505) 923-5757, option 3<br>or toll-free at<br>1-868-923-5757, option 3                                | <ul> <li>(505) 923-5540 or 1-800-724-6953</li> </ul>                                                                                                    |
| Behavioral Health                                                                                               |                                                                                                    | (Centennial Care Requests):<br>(505) 923-5757, option 5<br>or toll-free at<br>1-888-923-5757, option 5 | <ul> <li>(505) 213-0169</li> </ul>                                                                                                    |
| NIA Magellan<br>Advanced Imaging                                                                                | www.RadMD.com                                                                                                    | 1-866-236-8717                                                                                         | <ul> <li>1-800-784-6864</li> </ul>                                                                                                    |

| Services                                          | Important Information                                                                                                    | MPM Reference        | Codes                                                                                                    |
|---------------------------------------------------|----------------------------------------------------------------------------------------------------|----------------------|----------------------------------------------------------------------------------------------------|
| All Hospital Inpatient<br>Admissions              | Includes the following:<br>1. Actue care (medicalisurgical).<br>2. Observation stays greater than<br>24 hours.<br>3. Rehabilitation admission<br>starm scale care, at non-<br>Prescyterian facilities.<br>4. Notification required within 24<br>hours of admission for all<br>5. Notification required for all |                      | All codes                                                                                                    |
| Autologous Chondrocyte<br>Implantation (Carticel) | iacinues.                                                                                                    | MPM.3.2              | 27412                                                                                                    |
| Bariatric Surgery<br>(Weight Loss Surgery)        | Surgical procedures including Lap-<br>Band adjustment.                                                                                                    | MPM 2.81<br>MPM 2.82 | 43644, 43645, 43770, 43771,<br>43772, 43773, 43774, 43775,<br>*43842, *43643, 43845, 43845, 43847,<br>43847, 43548, 43888, 43887,<br>43888, 43659, \$2083 |

| Services                                          | Important Information                                                                                                    | MPM Reference        | Codes                                                                                                    |
|---------------------------------------------------|----------------------------------------------------------------------------------------------------|----------------------|----------------------------------------------------------------------------------------------------|
| All Hospital Inpatient                            | Includes the following:                                                                                                    |                      | All codes                                                                                                    |
| Admissions                                        | 1. Acute Care (medical/surgical).                                                                                                    |                      |                                                                                                    |
|                                                   | <ol> <li>Observation stays greater than<br/>24 hours.</li> </ol>                                                                            |                      |                                                                                                    |
|                                                   | <ol> <li>Rehabilitation Admission<br/>Skilled Nursing Facilities Long-<br/>term Acute Care, at non-<br/>Presbyterian facilities.</li> </ol> |                      |                                                                                                    |
|                                                   | <ol> <li>Notification required within 24<br/>hours of admission for all<br/>facilities.</li> </ol>                                          |                      |                                                                                                    |
|                                                   | <ol> <li>Notification required for all<br/>facilities.</li> </ol>                                                                           |                      |                                                                                                    |
| Autologous Chondrocyte<br>Implantation (Carticel) |                                                                                                    | MPM 3.2              | 27412                                                                                                    |
| Bariatric Surgery<br>(Weight Loss Surgery)        | Surgical procedures including Lap-<br>Band adjustment.                                                                                      | MPM 2.81<br>MPM 2.82 | 43644, 43645, 43770, 43771,<br>43772, 43773, 43774, 43775,<br>*43842, *43843, 43845, 43846,<br>43887, 43849, 43869, 43867,<br>43889, 43859, 43845, 43846,<br>43847, 43849, 52063 |

### Questions

Providers can submit questions and request for informations to Provider Network Operations. Please see the image below.

| HOME                      | NETWORK DIRECTORY                     | AUTHORIZATIONS          | BEHAVIORAL HEALTH | <b>RESOURCE LINKS</b> |
|---------------------------|---------------------------------------|-------------------------|-------------------|-----------------------|
| Click <u>here</u> to subm | nit a Provider Network Management - F | Request For Information |                   | •                     |

To open the request form, click on the "here" link shown above. Complete the required fields to submit a request for information to the PNO department if the matter cannot be resolved through myPRES, IVR, Healthcare Extranet or the Provider Care Unit. An attachment option is available to use if the "Reason for Inquiry or Adjustment Request" on the form is more than 300 characters. If additional space is needed, it may be placed in a separate document and attached to the request before submission. This feature can also be used to submit any documentation applicable to the request. When the request is complete, provider should click on "Submit" at the bottom of the screen to send the request. A confirmation message with a tracking number will appear online for the provider's records.

A response to the request will be sent as soon as the matter has been researched. A notice will be sent to the provider user account of the individual making the request. The reply message can be accessed from the "Messages" link at the top of the website.

| Provider Network Management Attachments (0)                                          | to attach supporting documents                                                           |
|--------------------------------------------------------------------------------------|------------------------------------------------------------------------------------------|
| rovider Network Operations                                                           |                                                                                          |
| aquart For Information                                                               |                                                                                          |
| rovider Network Management is here to assist you with inqu                           | iries and questions you may have about the myPRES provider portal or claims adjustments. |
| you have a claim adjustment question, please provide as mu                           | uch information as possible about the claim, including the claim number.                 |
| ease fill out the following form and press the submit button                         | to complete your inquiry. A response will be sent to your "Messages" tab through myPRES. |
| I fields are required for us to process your request.                                |                                                                                          |
| rovider Name:                                                                        |                                                                                          |
|                                                                                      |                                                                                          |
| resbyterian Provider # or Tax ID #:                                                  | These items will prefill for the provider if                                             |
| Your ID Here                                                                         | the information is in the system.                                                        |
| ational Provider Identifier Number (NPI):<br>Mandatory field as of January 1, 2007)* | -                                                                                        |
| Your NPI                                                                             |                                                                                          |
| rovider Taxonomy Code:                                                               |                                                                                          |
| Aandatory field as of January 1, 2007)*                                              |                                                                                          |
| antart Name                                                                          |                                                                                          |
| III. III. III. III.                                                                  |                                                                                          |
| antact Phone:                                                                        |                                                                                          |
|                                                                                      |                                                                                          |
| mail:                                                                                |                                                                                          |
|                                                                                      |                                                                                          |
| fember Name:                                                                         |                                                                                          |
|                                                                                      |                                                                                          |
| resbyterian Member # or 55 #:                                                        |                                                                                          |
|                                                                                      |                                                                                          |
| resbyterian Claim # or Date of Service:                                              |                                                                                          |
|                                                                                      |                                                                                          |
| illed Amount:                                                                        |                                                                                          |
|                                                                                      |                                                                                          |
| this a 2nd Request?                                                                  |                                                                                          |
| elect one                                                                            |                                                                                          |
| ate of 1st Request:                                                                  |                                                                                          |
|                                                                                      |                                                                                          |
| eason for Inquiry or Adjustment Request:                                             |                                                                                          |
|                                                                                      |                                                                                          |
|                                                                                      |                                                                                          |
|                                                                                      |                                                                                          |
|                                                                                      |                                                                                          |

Please note that there is a 300 character limit. If you need additional space you may utilize the attachment feature by typing your question in a Word document and uploading it.

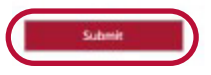

Providers may also add an attachment to the request for information prior to submitting the request.

| HOME NETWORK DIRECT                                                     | ORY AUTHORIZATIONS/NOTIFICATIONS                    | BEHAVIORAL HEALTH  | RESOURCE LINKS |
|-------------------------------------------------------------------------|-----------------------------------------------------|--------------------|----------------|
| Provider Network Management                                             | Attachments (0)                                     |                    |                |
| Add Attachment                                                          | Allows providers to bro                             | owse their compute | er's           |
| lle*                                                                    | file storage for support                            | ting documentation | l.             |
| Brows                                                                   | e                                                   |                    |                |
| maximum file size: 10 MB)<br>iote: Uploading from certain mobile device | s is not supported, i.e. IOS < 6 and older Android. |                    |                |
| Description                                                             |                                                     |                    |                |
|                                                                         |                                                     |                    |                |
|                                                                         |                                                     |                    |                |

The remainder of the "Resource Links" tab includes this user guide, a link to FDA Drug News. webbased Centennial Care training, and the Provider Quality Incentive Program Gaps in Care reports.

Finally, the links on the provider footer section of each screen open documents which set out information on items such as contacting customer service, Presbyterian news, terms/conditions of website use and privacy.

| DUIT and | Dissiplement and Drivete Delieur | Taxana of line | DUD/D/C Bublic Demides Direct |
|----------|----------------------------------|----------------|-------------------------------|
|----------|----------------------------------|----------------|-------------------------------|

\*\*\*All member, provider and procedure pricing information used throughout this directory has been created for the purpose of training.